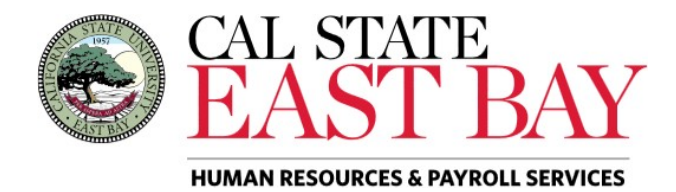

Process Name: View Reported Hours Module: Time and Labor

**Overview**: This document provides an overview on how to review previously reported work hours.

## Log In

1. Navigate to <u>MyHR (https://www.csueastbay.edu/myhr/</u>)

2. Enter your NetID, Password and Click SIGN IN

| итнк      | мунер           |  |
|-----------|-----------------|--|
| →] Sign I | n               |  |
| NetID     |                 |  |
| Password  |                 |  |
|           | SIGN IN         |  |
|           | Manage my NetID |  |

**3**. The **Student Employee** tab will display

## **View Status of Reported Hours**

**4.** Select the *View Reported Hours* link located under the *Student Assistant Time* header. \**Employees with multiple positions must select the position in which you wish to view from Job Title drop-down menu.* 

| ine a      | Ind Labor Launon Pad     |              |   |
|------------|--------------------------|--------------|---|
| -          |                          | Employee ID: | ( |
| Job Title: | Stdnt Trainee On-Cmps WS |              |   |
|            | Student Asst             |              |   |

5.

## Select the Calendar period in which you wish to review and click View

| pril 2018 | 04              | 04 - April V    | 2018 ~           | Reported Hours ~ |                  | View     |
|-----------|-----------------|-----------------|------------------|------------------|------------------|----------|
| Sunday    | Monday          | Tuesday         | Wednesday        | Thursday         | Friday           | Saturday |
| 1         | 2<br>P\$        | <u>3</u><br>P\$ | <u>4</u><br>P\$  | 5                | <u>6</u><br>XP\$ | 7        |
| 8         | <u>9</u><br>P\$ | 10              | <u>11</u><br>P\$ | 12               | <u>13</u><br>P\$ | 14       |
| 15        | 16              | 17              | 18               | 19               | 20               | 21       |
| 22        | 23              | 24              | 25               | 26               | 27               | 28       |
| 29        | 30              |                 |                  |                  |                  |          |

- X Exceptions: supervisors must review entry for accuracy
- **P** Reported Work Hours
- **E** Reported Work Hours
- **\$** Payable Time: time that has been approved by your supervisor